## การใช้งาน Application - Evo Cashier TH

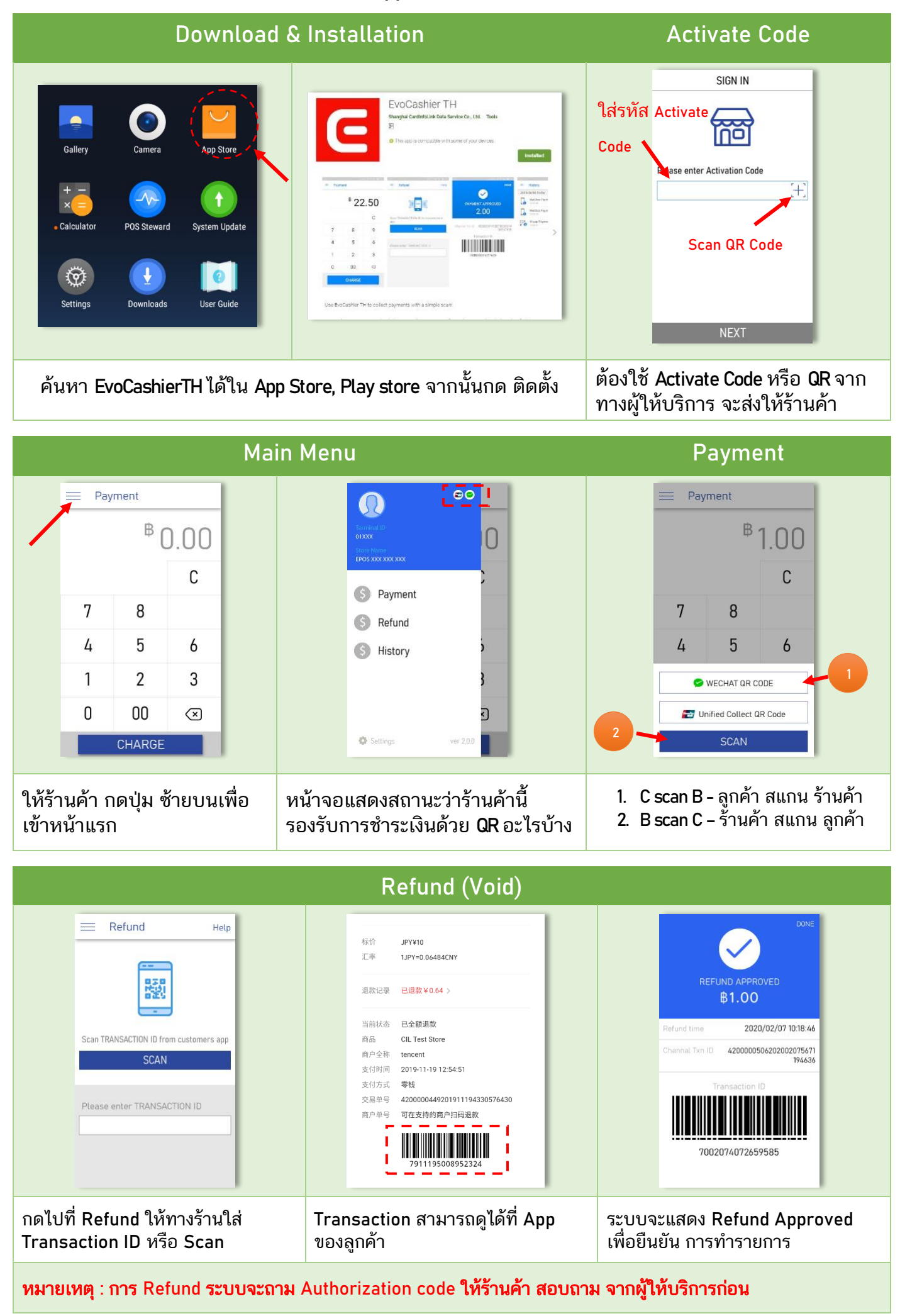

## **History Daily Report**

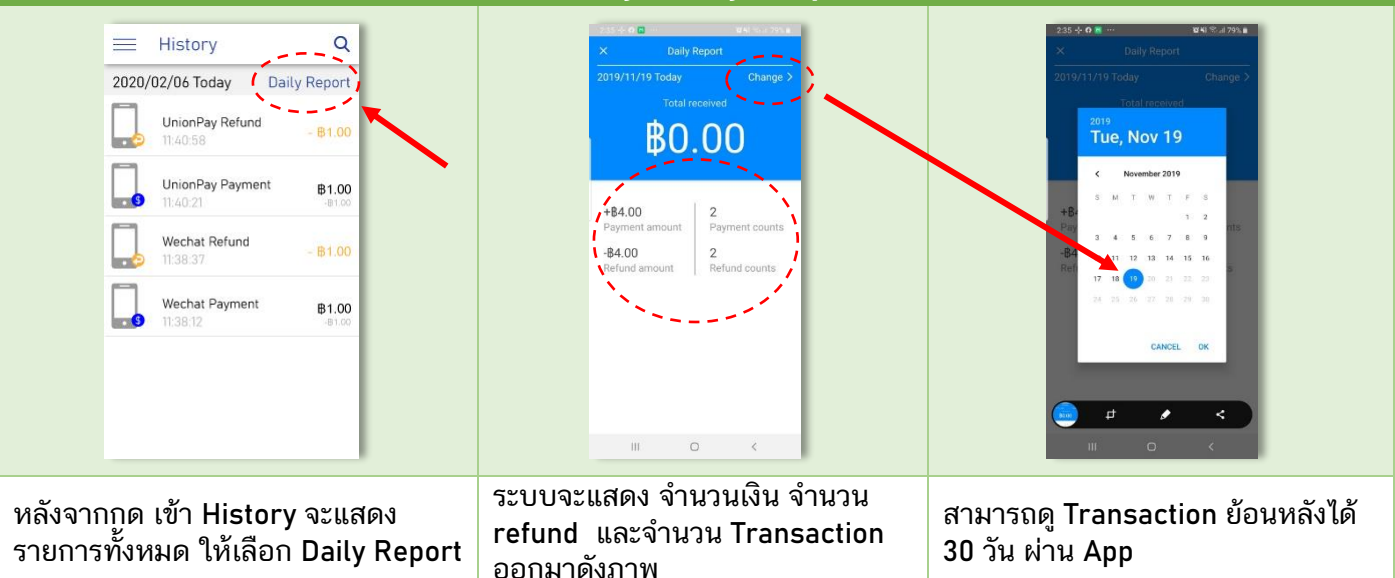

## History

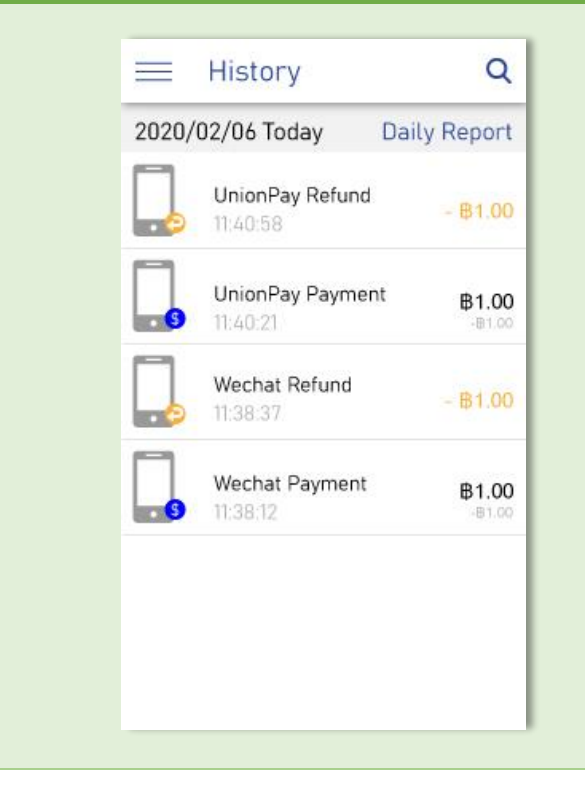

History ใช้สำหรับตรวจสอบ รายการทั้งหมด ที่เกิดขึ้น

(ทั้งรายการที่สำเร็จหรือมีการ Refund) นอกจากนั้น ร้านค้าสามารถดู Daily report ซึ่งเป็นจำนวนยอดขายและ การทำรายการ ทั้งหมดในแต่ละวันได้ ซึ่งการดู Daily report ดังกล่าว สามารถดูได้ถึง 30 วันย้อนหลัง จากวันที่ทำรายการ (หากร้านค้าต้องการทราบยอดขาดที่ย้อนหลัง ไปเกิน 30 วัน สามารถติดต่อผู้ให้บริการท่าน

เพื่อขอ report ได้)